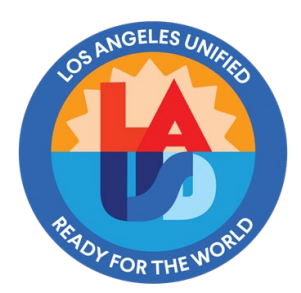

# **Requesting SAP Security Role Access**

ITS Business Applications | SAP Security

## **Purpose**

This document will guide users on how to request a new or additional SAP/BTS role through SAP GRC application. New users, users changing roles or users changing location must complete the online Access Request to be granted access from the SAP Security Team.

## Assumptions

The users have Azure Virtual Desktop (AVD) installed on their desktops. Please refer to Azure Virtual Desktop (AVD) User Guide on how to install AVD.

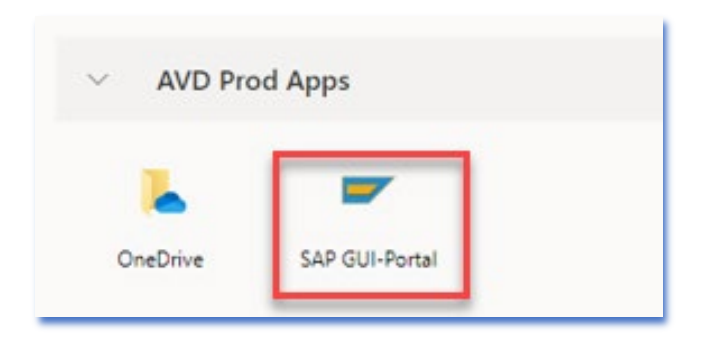

### Procedure

Use the following instructions to request SAP role access.

1. Login to the BTS portal using the Single Sign-on username and password.

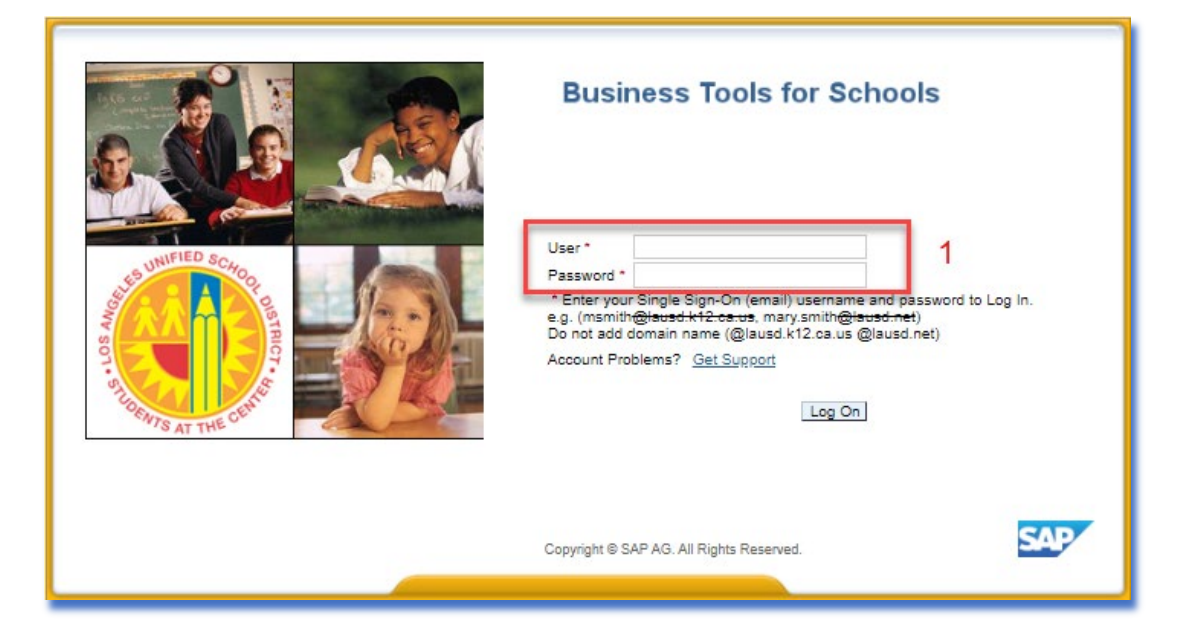

2. Click on the **Access Request** tab to complete the SAP Access Request. Click on the **Access Request Form** as shown below.

| Welcome                               |                                                                                                    |
|---------------------------------------|----------------------------------------------------------------------------------------------------|
| Home                                  | Access Request 2                                                                                       |
| Access Request Form                   |                                                                                                    |
| Overview                              |                                                                                                    |
| Detailed Navigation                   |                                                                                                    |
| Overview                              | GRC Requestors                                                                                         |
| Access Request Form                   | Note: Please be aware that you must now click on a link on left hand side under "Detailed Navigation". |
|                                       |                                                                                                    |
| ·                                     |                                                                                                    |
| · · · · · · · · · · · · · · · · · · · |                                                                                                    |
|                                       |                                                                                                    |
| •                                     |                                                                                                    |
| Portal Favorites 🗐 🗖                  |                                                                                                    |
|                                       |                                                                                                    |
|                                       |                                                                                                    |
|                                       |                                                                                                    |
|                                       |                                                                                                    |

3. A blank SAP Access Request form will display as seen below.

The **Request Details** fields will default to your assigned SAP User profile.

- Request Type
- Request For
- User
- Cost Center

4. In the **Justification for Access** field, enter the reason for requesting an SAP Role(s).

Example 1: A new or back-up SAA requesting access. Example 2: A new or back-up requesting for time approver or shopping cart approver access.

5. Click on the **Add** button to select role(s).

| SAP Access Request                                               |                        |                              |                    |                                                                |                     |       |
|------------------------------------------------------------------|------------------------|------------------------------|--------------------|----------------------------------------------------------------|---------------------|-------|
| Submit Close                                                     |                        |                              |                    |                                                                |                     |       |
| Requestor                                                        |                        |                              |                    |                                                                |                     |       |
| Reason for Request                                               |                        |                              | Request D          | etails Default                                                 | for Request Details |       |
| * Justification for Access: New SAA requesting acce<br>Enter rea | ss.<br>son for request | 4                            | * Re<br>* R<br>* ( | quest Type: Cha<br>equest For: Self<br>* User:<br>Cost Center: | ange Account        | 3     |
| Add Remove   Existing Assignments Import Roles                   | Simulation             | User System Details Custom D | ata                |                                                                |                     |       |
| Add System Description                                           | Assignment Description | on                           | Valid From         | Valid To                                                       | Assignment Approver | Provi |
|                                                                  |                        |                              |                    |                                                                |                     |       |
|                                                                  |                        |                              |                    |                                                                |                     |       |
| -                                                                |                        |                              |                    |                                                                |                     |       |
|                                                                  |                        |                              |                    |                                                                |                     |       |
|                                                                  |                        |                              |                    |                                                                |                     |       |

Note: A new window will appear with search criteria for the user role(s) to be approved.

- 6. In the **Cost Center / Role Name** field, enter the **Cost Center** OR **specific role** as shown below.
- 7. Click the **Search** button.

#### Enter the Cost Center

| Select Roles                                      |      |                                     |
|---------------------------------------------------|------|-------------------------------------|
| Search Criteria<br>Maximum number of result rows: | 100] |                                     |
| Cost Center                                       | is   |                                     |
| Company                                           | is   | Los Angeles Unified School District |
| Business Process                                  | is 🔹 | • • •                               |
| Subprocess                                        | is 🔹 |                                     |
| Cost Center / Role Name                           | is 🔹 | 1057401 6                           |
| Role Description                                  | is 🔹 |                                     |
| Search Clear                                      |      |                                     |

#### OR specific role

| Select Roles                                      |      |                                     |
|---------------------------------------------------|------|-------------------------------------|
| Search Criteria<br>Maximum number of result rows: | 100  |                                     |
| Cost Center 5                                     | is   |                                     |
| Company                                           | is   | Los Angeles Unified School District |
| Business Process                                  | is 🔹 |                                     |
| Subprocess                                        | is 🔹 |                                     |
| Cost Center / Role Name                           | is 🔹 | RF845_0000 6                        |
| Role Description                                  | is 🔹 |                                     |
| Search Clear                                      |      |                                     |

#### Note: All associated SAP Roles will populate.

- 8. Click on the Table Selection Menu and Select All. All the selected roles will be highlighted.
- 9. Click the **Add Role(s)** button to move selected roles for approval downward to the Selected section.

| Select Roles                                      |                                                                                                    |                                            |           |              |               |          |
|---------------------------------------------------|----------------------------------------------------------------------------------------------------|--------------------------------------------|-----------|--------------|---------------|----------|
| Search Criteria<br>Maximum number of result rows: | 100                                                                                                    |                                            |           |              |               |          |
| Cost Center                                       | is                                                                                                    |                                            |           |              |               |          |
| Company                                           | ny is Los Angeles Unified School District                                                                                                    |                                            |           |              |               |          |
| Business Process                                  | ness Process 🔹 🔍                                                                                                    |                                            |           |              |               |          |
| Subprocess                                        | pprocess is view of the second second s |                                            |           |              |               |          |
| Cost Center / Role Name                           | ost Center / Role Name is 1057401                                                                                                    |                                            |           |              |               |          |
| Role Description                                  | is                                                                                                    |                                            | ے ک       |              |               |          |
| Search Clear                                      |                                                                                                    |                                            |           |              |               |          |
| Available                                         |                                                                                                    |                                            |           |              | _             |          |
| View: [Standard View] -                           |                                                                                                    |                                            |           |              | • 24          |          |
| Role Name 🛛 System Descri                         | ption                                                                                                    | System Description                         |           | Role Type    | Default Roles | A        |
| Select All PB1910 FundC                           | enter Restricted Role For 1057401                                                                                                    | PB1 - Production - Business Warehouse (B   | W)        | Single Role  | Exists (1)    |          |
| MC 1000401 PB1910 MastCo                          | ostCenter Restricted Role For 1057401                                                                                                    | PB1 - Production - Business Warehouse (B   | W)        | Single Role  | Exists (1)    |          |
| RH009 1057401 PR1910 TA: 05                       | 74 - 057401 - Payroll Administration Branch                                                                                                    | PR1 - Production - ERP - Central Compone   | ent (ECC) | Derived Role | Exists (1)    |          |
| RH010 1057401 PR1910 TK: 05                       | 74 - 057401 - Payroll Administration Branch                                                                                                    | PR1 - Production - ERP - Central Component | ent (ECC) | Derived Role | Exists (1)    |          |
| 0                                                 |                                                                                                    |                                            |           |              |               | *        |
| Add Role(s)                                       | Remove Role(s)                                                                                                    | oles                                       |           |              |               |          |
| Selected                                          |                                                                                                    |                                            |           |              |               |          |
| View: [Standard View]                             |                                                                                                    |                                            |           |              | • <i>2</i> ,  | ]        |
| Role Name System                                  | n Description                                                                                                    | System Description                         |           | Role Type    | e             | <u>~</u> |
|                                                   |                                                                                                    |                                            |           |              |               |          |
|                                                   |                                                                                                    |                                            |           |              |               |          |
|                                                   |                                                                                                    |                                            |           |              |               |          |
|                                                   |                                                                                                    |                                            |           |              |               |          |
|                                                   |                                                                                                    |                                            |           |              |               | <b>Y</b> |
|                                                   |                                                                                                    |                                            |           |              |               |          |
|                                                   |                                                                                                    |                                            |           |              | OK            | ancei    |

10. Roles will now be displayed in the Selected section. Click on the OK button.

| Add Role(s)      Add All Roles     Add All Roles     Add All       | Add All Roles       Remove Role(s)       Remove All Roles         Add All Roles       Remove Role(s)       Remove All Roles         System       Description       System Description       Role Type         B1910       FundCenter Restricted Role For 1057401       PB1 - Production - Business Warehouse (BW)       Single Role         PB1910       MastCostCenter Restricted Role For 1057401       PB1 - Production - Business Warehouse (BW)       Single Role         PR1910       TA: 0574 - 057401 - Payroll Administration Branch       PR1 - Production - ERP - Central Component (ECC)       Derived Role         PR1910       TA: 0574 - 057401 - Payroll Administration Branch       PR1 - Production - ERP - Central Component (ECC)       Derived Role                                                                                                    | Role                                                                                                    | Name                                                                 | -<br>Svst                                                                                                   | em                                                                     | Description                                                                                                    | System Descrip                                                            | tion                                                                                                    | Role Type                                                                              | Default Ro                               |                                                                         |   |
|----------------------------------------------------------------------------------------------------|----------------------------------------------------------------------------------------------------|----------------------------------------------------------------------------------------------------|----------------------------------------------------------------------|----------------------------------------------------------------------------------------------------|------------------------------------------------------------------------|----------------------------------------------------------------------------------------------------|---------------------------------------------------------------------------|----------------------------------------------------------------------------------------------------|----------------------------------------------------------------------------------------|------------------------------------------|-------------------------------------------------------------------------|---|
| ✓ Add Role(s) ★ Add All Roles ▲ Remove Role(s) ★ Remove All Roles   Selected   /iew: [Standard View]   Role Name   System   Description   System   Description   System   PB1910   FC 1057401   PB1910   FC 1057401   PB1910   McC 1057401   PB1910   MastCostCenter Restricted Role For 1057401   PB1 - Production - Business Warehouse (BW)   Single Role   PB100   MC 1057401   PB1910   Model 1057401   PB1910   Costa - 6734 - 6734 - 6734 - 873401 Aministration   PB100   PB100   PB100   Costa - 6734 - 6734 - 6734 - 873401 Aministration   Brance   FB1 - Production - EEP - Central Component (EFC)   Description                                                                                                    | Add All Roles       Remove Role(s)       Remove All Roles         Image: System Description       System Description       Role Type         System Description       System Description       Role Type         B1910       FundCenter Restricted Role For 1057401       PB1 - Production - Business Warehouse (BW)       Single Role         PB1910       MastCostCenter Restricted Role For 1057401       PB1 - Production - Business Warehouse (BW)       Single Role         PR1910       TA: 0574 - 057401 - Payroll Administration Branch       PR1 - Production - ERP - Central Component (ECC)       Derived Role         PR1040       TX: 0574 - 057401 - Payroll Administration Branch       PR1 - Production - ERP - Central Component (ECC)       Derived Role                                                                                                    | , noter                                                                                                  | and the                                                              | Jyst                                                                                                    |                                                                        | Dependion                                                                                                    | oystem bescrip                                                            |                                                                                                    | issie type                                                                             | Delaut Ru                                |                                                                         |   |
| ✓ Add Role(s) ★ Add All Roles ▲ Remove Role(s) ★ Remove All Roles          Selected         View: [[Standard View] ▼         ↑       Role Name         System       Description         FC 1057401       PB1910         FC 1057401       PB1910         FC 1057401       PB1910         FC 1057401       PB1910         FC 1057401       PB1910         FD 1057401       PB1910         FD 1057401       PB1910 </th <th>Add All Roles       Remove Role(s)       Remove All Roles         Image: System Description       System Description       Role Type         System Description       System Description       Role Type         PB1910       FundCenter Restricted Role For 1057401       PB1 - Production - Business Warehouse (BW)       Single Role         PB1910       MastCostCenter Restricted Role For 1057401       PB1 - Production - Business Warehouse (BW)       Single Role         PR1910       TA: 0574 - 057401 - Payroll Administration Branch       PR1 - Production - ERP - Central Component (ECC)       Derived Role         PR1010       TX: 0574 - 057401 - Payroll Administration Branch       PR1 - Production - ERP - Central Component (ECC)       Derived Role</th> <th></th> <th></th> <th></th> <th></th> <th></th> <th></th> <th></th> <th></th> <th></th> <th></th> <th></th>                                                                                                    | Add All Roles       Remove Role(s)       Remove All Roles         Image: System Description       System Description       Role Type         System Description       System Description       Role Type         PB1910       FundCenter Restricted Role For 1057401       PB1 - Production - Business Warehouse (BW)       Single Role         PB1910       MastCostCenter Restricted Role For 1057401       PB1 - Production - Business Warehouse (BW)       Single Role         PR1910       TA: 0574 - 057401 - Payroll Administration Branch       PR1 - Production - ERP - Central Component (ECC)       Derived Role         PR1010       TX: 0574 - 057401 - Payroll Administration Branch       PR1 - Production - ERP - Central Component (ECC)       Derived Role                                                                                                    |                                                                                                    |                                                                      |                                                                                                    |                                                                        |                                                                                                    |                                                                           |                                                                                                    |                                                                                        |                                          |                                                                         |   |
| Add Role(s) Add All Roles Aemove Role(s) Remove All Roles   Selected   View: [Standard View]   Role Name   System   Description   System   PB100   FC 1057401   PB1910   FundCenter Restricted Role For 1057401   PB1 - Production - Business Warehouse (BW)   Single Role   MC 1057401   PB100   MC 1057401   PB101   MC 1057401   PB102   PB103   Role TopTa01   PB104   PB104   PB1057401   PB1057401                                                                                                    | Add All Roles       Remove Role(s)       Remove All Roles         System       Description       System Description       Role Type         PB1910       FundCenter Restricted Role For 1057401       PB1 - Production - Business Warehouse (BW)       Single Role         PB1910       MastCostCenter Restricted Role For 1057401       PB1 - Production - Business Warehouse (BW)       Single Role         PR1910       TA: 0574 · 057401 - Payroll Administration Branch       PR1 - Production - ERP - Central Component (ECC)       Derived Role                                                                                                    |                                                                                                    |                                                                      |                                                                                                    |                                                                        |                                                                                                    |                                                                           |                                                                                                    |                                                                                        |                                          |                                                                         |   |
| Add Role(s) Add All Roles Remove Role(s) Remove All Roles   Selected   View: [Standard View]   Role Name   System   Description   System   PE10   FC 1057401   PB1910   FC 1057401   PB1910   MacCostCenter Restricted Role For 1057401   PB1 - Production - Business Warehouse (BW)   Single Role   MC 1057401   PB1910   MastCostCenter Restricted Role For 1057401   PB1 - Production - Business Warehouse (BW)   Single Role   Rel(00)   1057401   PB1910   MastCostCenter Restricted Role For 1057401   PB1 - Production - Business Warehouse (BW)   Single Role   RH000   1057401   PB1910   RH000   1057401   PB1910   RH000   1057401   PB100   RH000   1057401   PB100   RH000   1057401   PB100   RH000   1057401   PB100   RH000   RH000   RH000   RH000   RH000   RH000   RH000                                                                                                    | Add All Roles Remove Role(s) Remove All Roles  Add All Roles  Add All Roles Remove Role(s) Remove All Roles  System Description Role Type PB1910 FundCenter Restricted Role For 1057401 PB1 - Production - Business Warehouse (BW) Single Role PB1910 MastCostCenter Restricted Role For 1057401 PB1 - Production - Business Warehouse (BW) Single Role PB1910 TA: 05740 - 057401 - Payroll Administration Branch PR1 - Production - ERP - Central Component (ECC) Derived Role PB101 TX: 0574 - 057401 - Businel Administration Branch PB1 - Production - ERP - Central Component (ECC) Derived Role PB101 TX: 0574 - 057401 - Businel Administration Branch PB1 - Production - ERP - Central Component (ECC) Derived Role PI010 TX: 057401 - Businel Administration Branch PB1 - Production - ERP - Central Component (ECC) Derived Role PI010 TX: 057401 - Businel Administration Branch PB1 - Production - ERP - Central Component (ECC) PB101 - Businel Administration Branch PB1 - Production - ERP - Central Component (ECC) PB101 - Businel Administration Branch PB1 - Production - ERP - Central Component (ECC) PB101 - Businel Administration Branch PB1 - Production - ERP - Central Component (ECC) PB101 - Businel Administration Branch PB1 - Production - ERP - Central Component (ECC) PB101 - Businel Administration Branch PB1 - Production - ERP - Central Component (ECC) PB101 - Businel Administration Branch PB1 - Production - ERP - Central Component (ECC) PB101 - Businel Administration Branch PB1 - Production - ERP - Central Component (ECC) PB101 - Businel Administration Branch PB1 - Production - ERP - Central Component (ECC) PB101 - Businel Administration Branch PB1 - Production - ERP - Central Component (ECC) PB101 - Businel Administration Branch PB1 - Production - ERP - Central Component (ECC) PB101 - Businel Administration Branch PB1 - Production - ERP - Central Component (ECC) PB101 - Businel Administration Branch PB1 - Production - ERP - Central Component (ECC) PB101 - Businel Administration Branch PB1 - Production - ERP - Central Component (ECC) PB101  |                                                                                                    |                                                                      |                                                                                                    |                                                                        |                                                                                                    |                                                                           |                                                                                                    |                                                                                        |                                          |                                                                         |   |
| Add Role(s) Add All Roles Remove Role(s) Remove All Roles   Selected   View: [Standard View]   Role Name   System   Description   System   PB10   FC 1057401   PB101   FC 1057401   PB101   McC 1057401   PB101   MastCostCenter Restricted Role For 1057401   PB1 - Production - Business Warehouse (BW)   Single Role   Rb100, 1057401   PB14   Rb100, 1057401   PB14   Rb100, 1057401                                                                                                    | Add All Roles Remove Role(s) Remove All Roles                                                                                                    |                                                                                                    |                                                                      |                                                                                                    |                                                                        |                                                                                                    |                                                                           |                                                                                                    |                                                                                        |                                          |                                                                         | ¥ |
| Selected         Role Name       System       Description       Role Type         FC 1057401       PB1910       FundCenter Restricted Role For 1057401       PB1 - Production - Business Warehouse (BW)       Single Role         MC 1057401       PB1910       MastCostCenter Restricted Role For 1057401       PB1 - Production - Business Warehouse (BW)       Single Role         MC 1057401       PB1910       MastCostCenter Restricted Role For 1057401       PB1 - Production - Business Warehouse (BW)       Single Role         RH009, 1057401       PB1910       Tat: 0574-057401 + Payroll Administration Branch       PB1 + Broduction - Business Warehouse (BW)       Single Role                                                                                                    | System       Description       Role Type         PB1910       FundCenter Restricted Role For 1057401       PB1 - Production - Business Warehouse (BW)       Single Role         PB1910       MastCostCenter Restricted Role For 1057401       PB1 - Production - Business Warehouse (BW)       Single Role         PB1910       TA: 0574 - 057401 - Payroll Administration Branch       PR1 - Production - ERP - Central Component (ECC)       Derived Role         PB1010       TA: 0574 - 057401 - Bayroll Administration Branch       PR1 - Production - ERP - Central Component (ECC)       Derived Role                                                                                                    |                                                                                                    |                                                                      |                                                                                                    |                                                                        |                                                                                                    |                                                                           |                                                                                                    |                                                                                        |                                          |                                                                         |   |
| Selected           View:         [Standard View]         Image: Colspan="3">Colspan="3">Colspan="3">Colspan="3">Colspan="3">Colspan="3">Colspan="3">Colspan="3">Colspan="3">Colspan="3">Colspan="3">Colspan="3">Colspan="3">Colspan="3">Colspan="3">Colspan="3">Colspan="3">Colspan="3">Colspan="3">Colspan="3">Colspan="3">Colspan="3">Colspan="3">Colspan="3"           Image: Colspan="3">Colspan="3">Colspan="3"         System         Description         Role Type           FC         1057401         PB1910         FundCenter Restricted Role For 1057401         PB1 - Production - Business Warehouse (BW)         Single Role           MC         1057401         PB1910         MastCostCenter Restricted Role For 1057401         PB1 - Production - Business Warehouse (BW)         Single Role           BH000         1057401         PB1910         Table : Colspan="3">Colspan="3">Colspan="3">Colspan="3">Colspan="3">Colspan="3"                                                                                                    | System         Description         Role Type           PB1910         FundCenter Restricted Role For 1057401         PB1 - Production - Business Warehouse (BW)         Single Role           PB1910         MastCostCenter Restricted Role For 1057401         PB1 - Production - Business Warehouse (BW)         Single Role           PB1910         TA: 0574 - 057401 - Payroll Administration Branch         PR1 - Production - ERP - Central Component (ECC)         Derived Role           PR1910         TA: 0574 - 057401 - Bayroll Administration Branch         PR1 - Production - ERP - Central Component (ECC)         Derived Role                                                                                                    | - Add J                                                                                                  | Role(s)                                                              |                                                                                                    | Roles A                                                                | Remove Role(s)                                                                                                   | A Remove All R                                                            | oles                                                                                                    |                                                                                        |                                          |                                                                         |   |
| View:         [Standard View]         Image: Constraint of the standard view]           Role Name         System         Description         System Description         Role Type           FC         1057401         PB1910         FundCenter Restricted Role For 1057401         PB1 - Production - Business Warehouse (BW)         Single Role           MC         1057401         PB1910         MastCostCenter Restricted Role For 1057401         PB1 - Production - Business Warehouse (BW)         Single Role           RH009         1057401         PB1910         Action Type         PB1 - Production - Business Warehouse (BW)         Single Role                                                                                                    | System         Description         Role Type           B1910         FundCenter Restricted Role For 1057401         PB1 - Production - Business Warehouse (BW)         Single Role           PB1910         MastCostCenter Restricted Role For 1057401         PB1 - Production - Business Warehouse (BW)         Single Role           PR1910         MastCostCenter Restricted Role For 1057401         PB1 - Production - Business Warehouse (BW)         Single Role           PR1910         TA: 0574 - 057401 - Payroll Administration Branch         PR1 - Production - ERP - Central Component (ECC)         Derived Role           PR1010         TK: 0574 - 057401 - Bayroll Administration Branch         PR1 - Production - ERP - Central Component (ECC)         Derived Role                                                                                                    | V Add                                                                                                    | Role(s)                                                              | Add All                                                                                                    | Roles                                                                  | Remove Role(s)                                                                                                   | Remove All R                                                              | oles                                                                                                    |                                                                                        |                                          |                                                                         |   |
| Role Name         System         Description         System Description         Role Type           FC 1057401         PB1910         FundCenter Restricted Role For 1057401         PB1 - Production - Business Warehouse (BW)         Single Role           MC 1057401         PB1910         MastCostCenter Restricted Role For 1057401         PB1 - Production - Business Warehouse (BW)         Single Role           BH009, 1057401         PB1910         MastCostCenter Restricted Role For 1057401         PB1 - Production - Business Warehouse (BW)         Single Role           BH009, 1057401         PB1910         Ta: 1574 - 057401         PB14, Production - Business Warehouse (BW)         Single Role                                                                                                    | System         Description         Role Type           PB1910         FundCenter Restricted Role For 1057401         PB1 - Production - Business Warehouse (BW)         Single Role           PB1910         MastCostCenter Restricted Role For 1057401         PB1 - Production - Business Warehouse (BW)         Single Role           PR1910         TA: 0574 - 057401 - Payroll Administration Branch         PR1 - Production - ERP - Central Component (ECC)         Derived Role           PR1910         TX: 0574 - 057401 - Reveal Administration Branch         PR1 - Production - ERP - Central Component (ECC)         Derived Role                                                                                                    | <ul> <li>Add i</li> <li>Selected</li> </ul>                                                              | Role(s)                                                              | Add All                                                                                                    | Roles                                                                  | Remove Role(s)                                                                                                   | 🚖 Remove All R                                                            | oles                                                                                                    |                                                                                        |                                          |                                                                         |   |
| FC 1057401         PB1910         FundCenter Restricted Role For 1057401         PB1 - Production - Business Warehouse (BW)         Single Role           MC 1057401         PB1910         MastCostCenter Restricted Role For 1057401         PB1 - Production - Business Warehouse (BW)         Single Role           RH009, 1057401         PB1910         Ta: 0574, 057401, Payroll Administration Branch         PB1, Production - Business Warehouse (BW)         Single Role                                                                                                    | PB1910         FundCenter Restricted Role For 1057401         PB1 - Production - Business Warehouse (BW)         Single Role           PB1910         MastCostCenter Restricted Role For 1057401         PB1 - Production - Business Warehouse (BW)         Single Role           PR1910         TA: 0574 - 057401 - Payroll Administration Branch         PR1 - Production - ERP - Central Component (ECC)         Derived Role           PR1910         TX: 0574 - 057401 - Reveal Administration Branch         PR1 - Production - ERP - Central Component (ECC)         Derived Role                                                                                                    | ✓ Add I<br>Selected<br>View: [St.                                                                        | Role(s)                                                              | Add All                                                                                                    | Roles 🖌                                                                | Remove Role(s)                                                                                                   | Remove All R                                                              | oles                                                                                                    |                                                                                        |                                          | • 2                                                                     | 2 |
| MC 1057401 PB1910 MastCostCenter Restricted Role For 1057401 PB1 - Production - Business Warehouse (BW) Single Role Role 1057401 PB1 - Production - Business Warehouse (BC) Derived Role 1057401 PB1 - Production - ERP - Central Component (ECC) Derived Role 1057401 PB1 - Production - ERP - Central Component (ECC) Derived Role 1057401 PB1 - Production - ERP - Central Component (ECC) Derived Role 1057401 PB1 - Production - ERP - Central Component (ECC) Derived Role 1057401 PB1 - Production - ERP - Central Component (ECC) Derived Role 1057401 PB1 - Production - ERP - Central Component (ECC) Derived Role 1057401 PB1 - Production - ERP - Central Component (ECC) Derived Role 1057401 PB1 - Production - ERP - Central Component (ECC) Derived Role 1057401 PB1 - Production - ERP - Central Component (ECC) Derived Role 1057401 - PB1 - Production - ERP - Central Component (ECC) Derived Role 1057401 - PB1 - Production - ERP - Central Component (ECC) Derived Role 1057401 - PB1 - PROduction - ERP - Central Component (ECC) Derived Role 1057401 - PB1 - PROduction - ERP - Central Component (ECC) Derived Role 1057401 - PB1 - PROduction - ERP - Central Component (ECC) Derived Role 1057401 - PB1 - PROduction - ERP - Central Component (ECC) Derived Role 1057401 - PB1 - PROduction - ERP - Central Component (ECC) Derived Role 1057401 - PB1 - PROduction - ERP - Central Component (ECC) Derived Role 1057401 - PB1 - PROduction - ERP - Central Component (ECC) Derived Role 1057401 - PB1 - PROduction - ERP - Central Component (ECC) Derived Role 1057401 - PB1 - PROduction - ERP - Central Component (ECC) Derived Role 1057401 - PB1 - PROduction - ERP - Central Component (ECC) Derived Role 1057401 - PB1 - PROduction - ERP - Central Component (ECC) Derived Role 1057401 - PB1 - PROduction - ERP - Central Component (ECC) Derived Role 1057401 - PB1 - PROduction - PB1 - PROduction - PB1 - PROduction - PB1 - PROduction - PB1 - PB1 - PB1 - PB1 - PB1 - PB1 - PB1 - PB1 - PB1 - PB1 - PB1 - PB1 - PB1 - PB1 - PB1 - PB1 - PB1 - PB1 - PB1 - PB1 - PB1 - PB1 - PB1 - | PB1910         MastCostCenter Restricted Role For 1057401         PB1 - Production - Business Warehouse (BW)         Single Role           PR1910         TA: 0574 - 057401 - Payroll Administration Branch         PR1 - Production - ERP - Central Component (ECC)         Derived Role           PR1910         TA: 0574 - 057401 - Payroll Administration Branch         PR1 - Production - ERP - Central Component (ECC)         Derived Role                                                                                                    | ✓ Add F Selected View: [St                                                                               | Role(s)                                                              | Add All                                                                                                    | Roles A                                                                | Remove Role(s) (                                                                                                 | Remove All R                                                              | oles<br>System Description                                                                                 | 1                                                                                      |                                          | Role Type                                                               | 2 |
| RH009_1057401_PR1910_TA: 0574_057401_ Payroll Administration Branch_PR1_Production_ERP_Central Component (ECC)_Derived Bo                                                                                                    | PR1910 TA: 0574 - 057401 - Payroll Administration Branch PR1 - Production - ERP - Central Component (ECC) Derived Role PR1910 TK: 0574 057401 - Payroll Administration Branch PR1 - Production - ERP - Central Component (ECC) Derived Role PR1910 - TK: 0574 057401 - Payroll Administration Branch PR1 - Production - ERP - Central Component (ECC) Derived Role PR1910 - TK: 0574 057401 - Payroll Administration Branch PR1 - Production - ERP - Central Component (ECC) Derived Role PR1910 - TK: 0574 057401 - Payroll Administration Branch PR1 - Production - ERP - Central Component (ECC) Derived Role PR1910 - TK: 0574 057401 - Payroll Administration Branch PR1 - Production - ERP - Central Component (ECC) Derived Role PR1910 - TK: 0574 057401 - Payroll Administration Branch PR1 - Production - ERP - Central Component (ECC) Derived Role PR1910 - TK: 0574 057401 - Payroll Administration Branch PR1 - Production - ERP - Central Component (ECC) Derived Role PR1910 - TK: 0574 057401 - Payroll Administration Branch PR1 - Production - ERP - Central Component (ECC) Derived Role PR1910 - TK: 0574 057401 - Payroll Administration Branch PR1 - Production - ERP - Central Component (ECC) Derived Role PR1910 - TK: 0574 057401 - Payroll Administration Branch PR1 - Production - ERP - Central Component (ECC) Derived Role PR1910 - TK: 0574 057401 - Payroll Administration Branch PR1 - Production - ERP - Central Component (ECC) Derived Role PR1910 - TK: 0574 05740 - Payroll Administration Branch PR1 - Production - ERP - Central Component (ECC) Derived Role PR1910 - TK: 0574 05740 - Payroll Administration Branch PR1 - Production - ERP - Central Component (ECC) Derived Role PR1910 - TK: 0574 05740 - Payroll Administration Branch PR1 - Production - ERP - Central Component (ECC) - Payroll Administration - Payroll Administration - Payroll Administration - Payroll Administration - Payroll Administration - Payroll Administration - Payroll Administration - Payroll Administration - Payroll Administration - Payroll Administration - Payroll Administration - Pa | Add I Selected View: [St Role N FC 10                                                                    | Role(s)                                                              | Add All                                                                                                    | Roles                                                                  | Remove Role(s) (                                                                                                 | Remove All R<br>1057401                                                   | System Description<br>PB1 - Production -                                                                   | 1<br>Business Warehouse                                                                | (BW)                                     | Role Type<br>Single Role                                                | 2 |
|                                                                                                    | PP1010 TK: 0574 057401 Payroll Administration Branch PP1 Production EPP Control Component (ECC) Derived Polo                                                                                                    | Add I Selected View: [St     Role N     FC 10     MC 1                                                   | Role(s)                                                              | Add All<br>System<br>PB1910<br>PB1910                                                                       | Roles<br>Descriptio<br>FundCente<br>MastCost0                          | Remove Role(s)                                                                                                   | Remove All R<br>1057401<br>For 1057401                                    | System Description<br>PB1 - Production -<br>PB1 - Production -                                             | n<br>Business Warehouse<br>Business Warehouse                                          | (BW)<br>(BW)                             | Role Type<br>Single Role<br>Single Role                                 | 2 |
| RH010 1057401 PR1910 TK: 0574 - 057401 - Payroll Administration Branch PR1 - Production - ERP - Central Component (ECC) Derived Ro                                                                                                    | PRTerfor TR. 0074-007401-Payron Administration Branch PRT-Production-ERP-Central Component (ECC) Derived Role                                                                                                    | Add I      Selected      View: [St      Role N      FC 10      MC 1      RH009                           | Role(s) (<br>tandard View<br>Name<br>057401<br>1057401<br>19 1057401 | Add All<br>System<br>PB1910<br>PB1910<br>PR1910                                                             | Roles Descriptio<br>FundCente<br>MastCost0<br>TA: 0574 -               | Remove Role(s)                                                                                                   | Remove All R 1057401 For 1057401 nistration Branch                        | System Description<br>PB1 - Production -<br>PB1 - Production -<br>PR1 - Production -                       | n<br>Business Warehouse<br>Business Warehouse<br>ERP - Central Compo                   | (BW)<br>(BW)<br>nent (ECC)               | Role Type<br>Single Role<br>Single Role<br>Derived Role                 |   |
|                                                                                                    |                                                                                                    | Add I     Selected     View: [St:         Role N         FC 10         MC 11         RH000         RH010 | Role(s)                                                              | <ul> <li>Add All</li> <li>System</li> <li>PB1910</li> <li>PB1910</li> <li>PR1910</li> <li>PR1910</li> </ul> | Roles Descriptio<br>FundCente<br>MastCost0<br>TA: 0574 -<br>TK: 0574 - | Remove Role(s)  Restricted Role For 1 Center Restricted Role For 1 057401 - Payroll Admin 057401 - Payroll Admin | Remove All R  1057401  For 1057401  nistration Branch  inistration Branch | System Description<br>PB1 - Production -<br>PB1 - Production -<br>PR1 - Production -<br>PR1 - Production - | Business Warehouse<br>Business Warehouse<br>ERP - Central Compo<br>ERP - Central Compo | (BW)<br>(BW)<br>nent (ECC)<br>nent (ECC) | Role Type<br>Single Role<br>Single Role<br>Derived Role<br>Derived Role |   |

11. Verify all the information. Click on the **Submit** button. Once submitted, the SAP GRC system will automatically generate an email with your confirmation request code.

| que                                                    | stor                                                                                          |                                                                                                    |                                                                                                    |                                                                                                    |  |
|--------------------------------------------------------|-----------------------------------------------------------------------------------------------|----------------------------------------------------------------------------------------------------|----------------------------------------------------------------------------------------------------|----------------------------------------------------------------------------------------------------|--|
| easo                                                   | n for Reques                                                                                  | t                                                                                                    |                                                                                                    |                                                                                                    |  |
| * Justification for Access: New SAA requesting access. |                                                                                               |                                                                                                    |                                                                                                    |                                                                                                    |  |
|                                                        |                                                                                               | Attachmante I Isar Dataile Paran                                                                                                    | natore Ulsos Graups Ul                                                                                                    | rar Surtam Datails                                                                                                    |  |
| 1                                                      | User Access                                                                                   | Attachments User Details Paran                                                                                                    | meters User Groups U                                                                                                    | ser System Details Custom Data                                                                                                    |  |
|                                                        | User Access                                                                                   | Attachments User Details Paran<br>ve   Existing Assignments [Import Roles ]                                                                                                    | Simulation                                                                                                    | ser System Details Custom Data                                                                                                    |  |
|                                                        | User Access                                                                                   | Attachments User Details Paran<br>ve   Existing Assignments Import Roles  <br>System Description                                                                                                    | Simulation                                                                                                    | Ser System Details Custom Data                                                                                                    |  |
|                                                        | User Access<br>Add _ Remo<br>System<br>PB1910<br>PB1910                                       | Attachments User Details Paran<br>ve   Existing Assignments Import Roles  <br>System Description<br>PB1 - Production - Business Warehouse<br>PB1 - Production - Business Warehouse                                                                                                    | Simulation<br>Assignment<br>FC 1057401                                                                                                    | Ser System Details Custom Data Description FundCenter Restricted Role For 1057401 MatCostCenter Restricted Role For 1057401                                                                                                    |  |
|                                                        | User Access<br>Add J Remo<br>System<br>PB1910<br>PB1910<br>PR1910                             | Attachments User Details Paran<br>ve   Existing Assignments Import Roles  <br>System Description<br>PB1 - Production - Business Warehouse<br>PB1 - Production - Business Warehouse<br>PB1 - Production - ERP - Central Compo                                                                                                    | Iters         User Groups         U           Simulation         Assignment         EC 1057401           MC 1057401         BH009 1057401                                                                                                    | Ser System Details Custom Data Description FundCenter Restricted Role For 1057401 MastCostCenter Restricted Role For 1057401 TA: 0574 - 057401 - Payroll Administration Bra                                                                          |  |
|                                                        | User Access<br>Add J Remo<br>System<br>PB1910<br>PB1910<br>PR1910<br>RFC P.                   | Attachments     User Details     Paran       ve     Existing Assignments     Import Roles       System Description     PB1 - Production - Business Warehouse       PB1 - Production - Business Warehouse       PR1 - Production - Business Warehouse       PR1 - Production - ERP - Central Compo       PP1 - Production - Enterprise Portal (EP)                                                                                                    | Simulation<br>Simulation<br>Assignment<br>FC 1057401<br>MC 1057401<br>RH009 1057401<br>RH009                                                                                                    | ser System Details Custom Data Description FundCenter Restricted Role For 1057401 MastCostCenter Restricted Role For 1057401 TA: 0574 - 057401 - Payroll Administration Bra Time Approver                                                            |  |
|                                                        | User Access<br>Add _ Remo<br>System<br>PB1910<br>PB1910<br>PR1910<br>RFC_P<br>PR1910          | Attachments     User Details     Paran       ve     Existing Assignments     Import Roles       System Description     System Description       PB1 - Production - Business Warehouse     PB1 - Production - Business Warehouse       PR1 - Production - ERP - Central Compo     PP1 - Production - Enterprise Portal (EP)       PR1 - Production - ERP - Central Compo                                                                                                    | Iters         User Groups         U:           Simulation         Assignment         EC         1057401           MC         1057401         RH009         1057401           RH009         RH010         1057401         RH010                             | ser System Details Custom Data Description FundCenter Restricted Role For 1057401 MastCostCenter Restricted Role For 1057401 TA: 0574 - 057401 - Payroll Administration Bra Time Approver TK: 0574 - 057401 - Payroll Administration Bra             |  |
|                                                        | User Access<br>Add _ Remo<br>System<br>PB1910<br>PB1910<br>PR1910<br>RFC_P<br>PR1910<br>RFC_P | Attachments     User Details     Paran       ve     Existing Assignments     Import Roles       System Description     PB1 - Production - Business Warehouse       PB1 - Production - Business Warehouse       PR1 - Production - ERP - Central Compo       PP1 - Production - Enterprise Portal (EP)       PR1 - Production - ERP - Central Compo       PP1 - Production - ERP - Central Compo       PP1 - Production - ERP - Central Compo       PP1 - Production - ERP - Central Compo       PP1 - Production - ERP - Central Compo | Meters         User Groups         Uricity           Simulation         Assignment         EC 1057401           MC 1057401         RH009 1057401         RH009           RH009         1057401         RH009           RH010         1057401         RH010 | ser System Details Custom Data Description FundCenter Restricted Role For 1057401 MastCostCenter Restricted Role For 1057401 TA: 0574 - 057401 - Payroll Administration Bra Time Approver TK: 0574 - 057401 - Payroll Administration Bra Time Keeper |  |

Note: Upon completion, an email notification will be sent to the site Administrator for approval.

## **Revision Summary**

| Date       | Revision History | Comments                      |
|------------|------------------|-------------------------------|
| 08/29/2023 | 1.0              | Initial Availability with AVD |
| 02/29/2024 | 1.1              | Assumption AVD Installed      |